## **FOXTAG**

# Mängel-Dokumentation mit der Foxtag Wartungs-App.

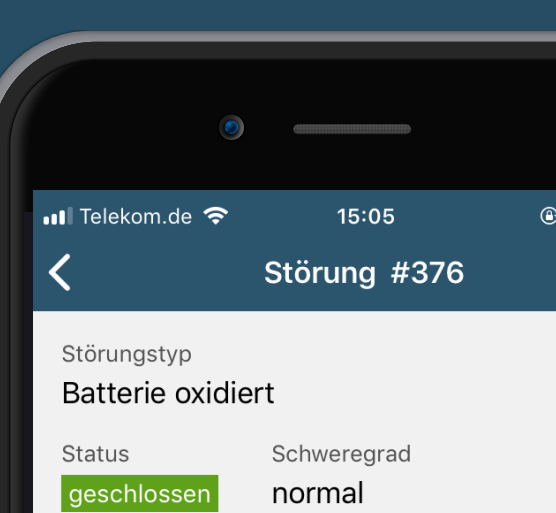

Lösung behoben

nedone

Komponente 1.1 Sicherheitsleuchten

#### VERLAUF

geschlossen in diesem Termin

14:33 Uhr Niels Linnemann Batterie getauscht

offen in diesem Termin

14:24 Uhr Niels Linnemann

Batterie ist stark oxidiert und muss getauscht werden

**STÖRUNG WIEDER ÖFFNEN** 

### Ablauf: Mangel bei der Prüfung erfassen

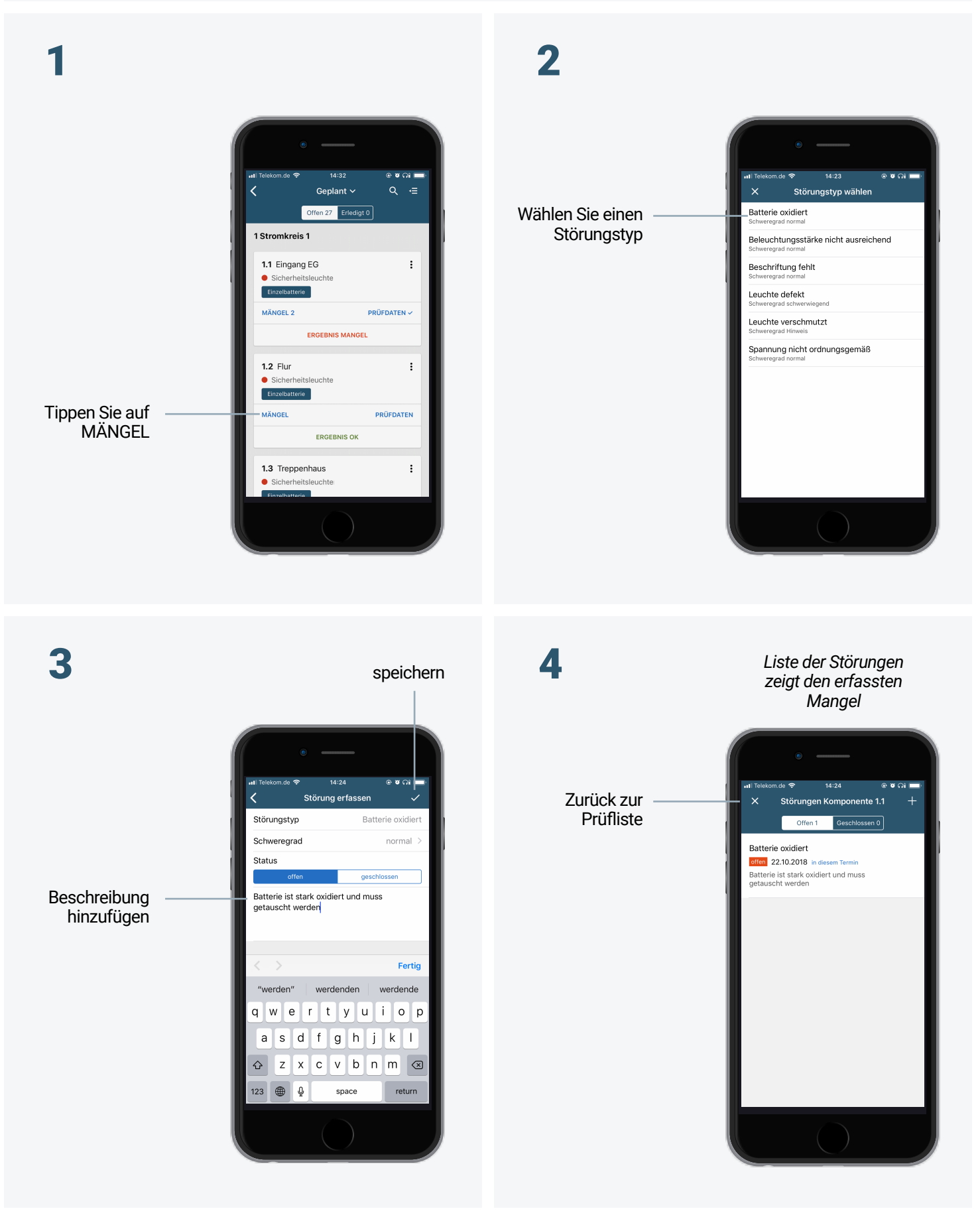

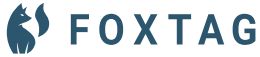

#### Mängel im Prüfablauf

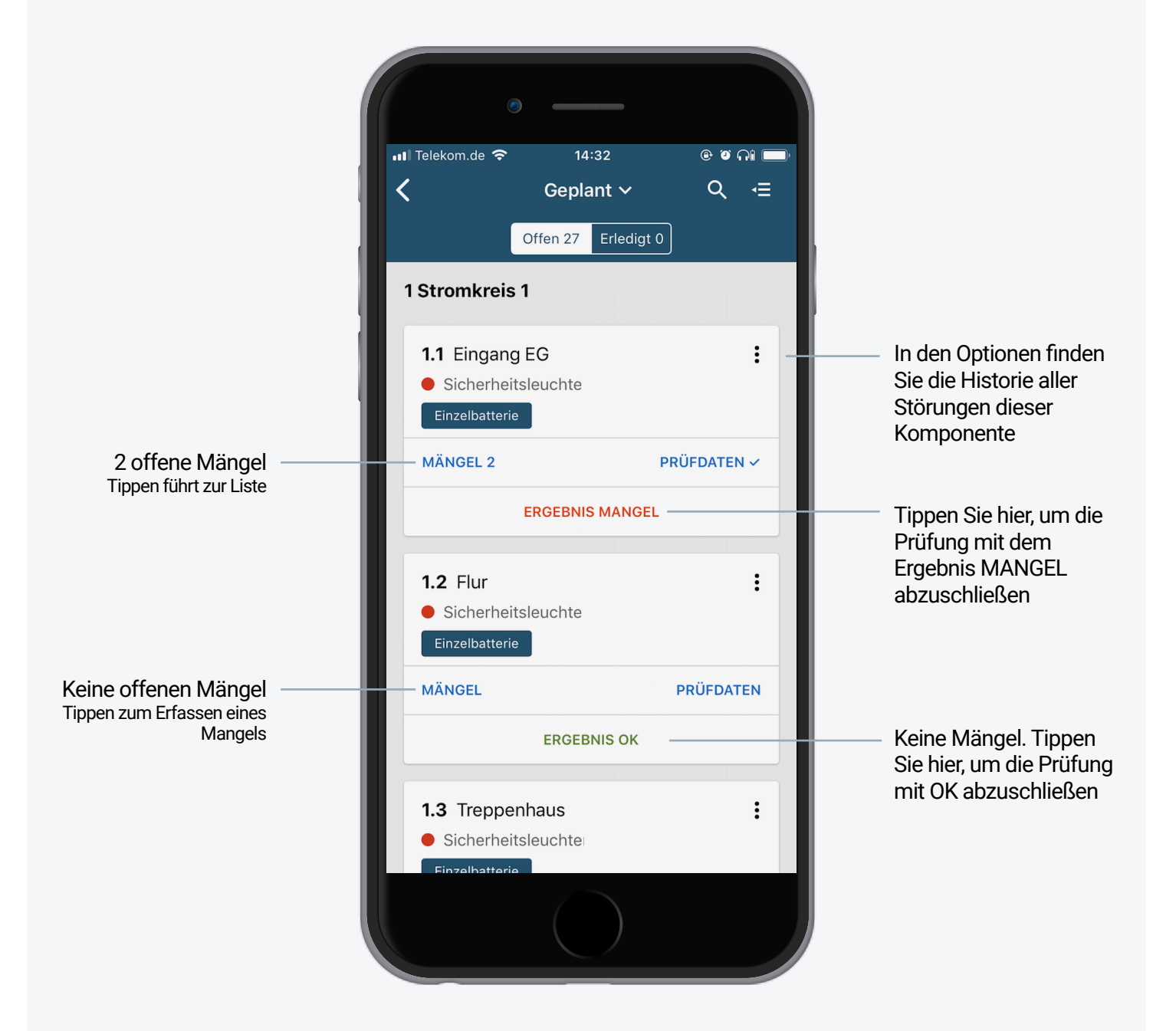

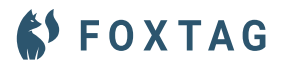

### Ablauf: Störung schließen

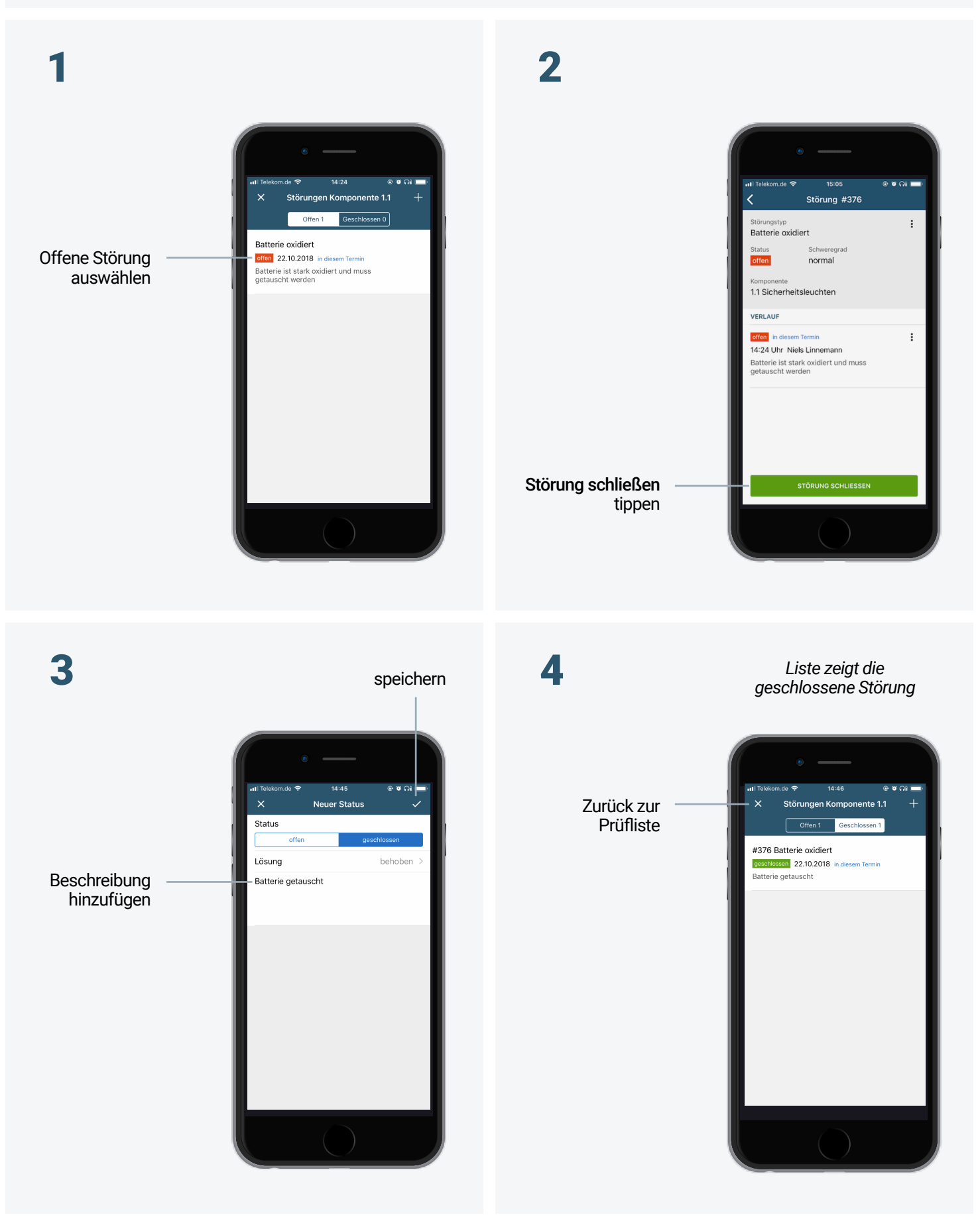

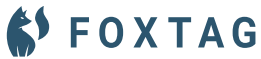

#### Liste der Störungen einer Komponente

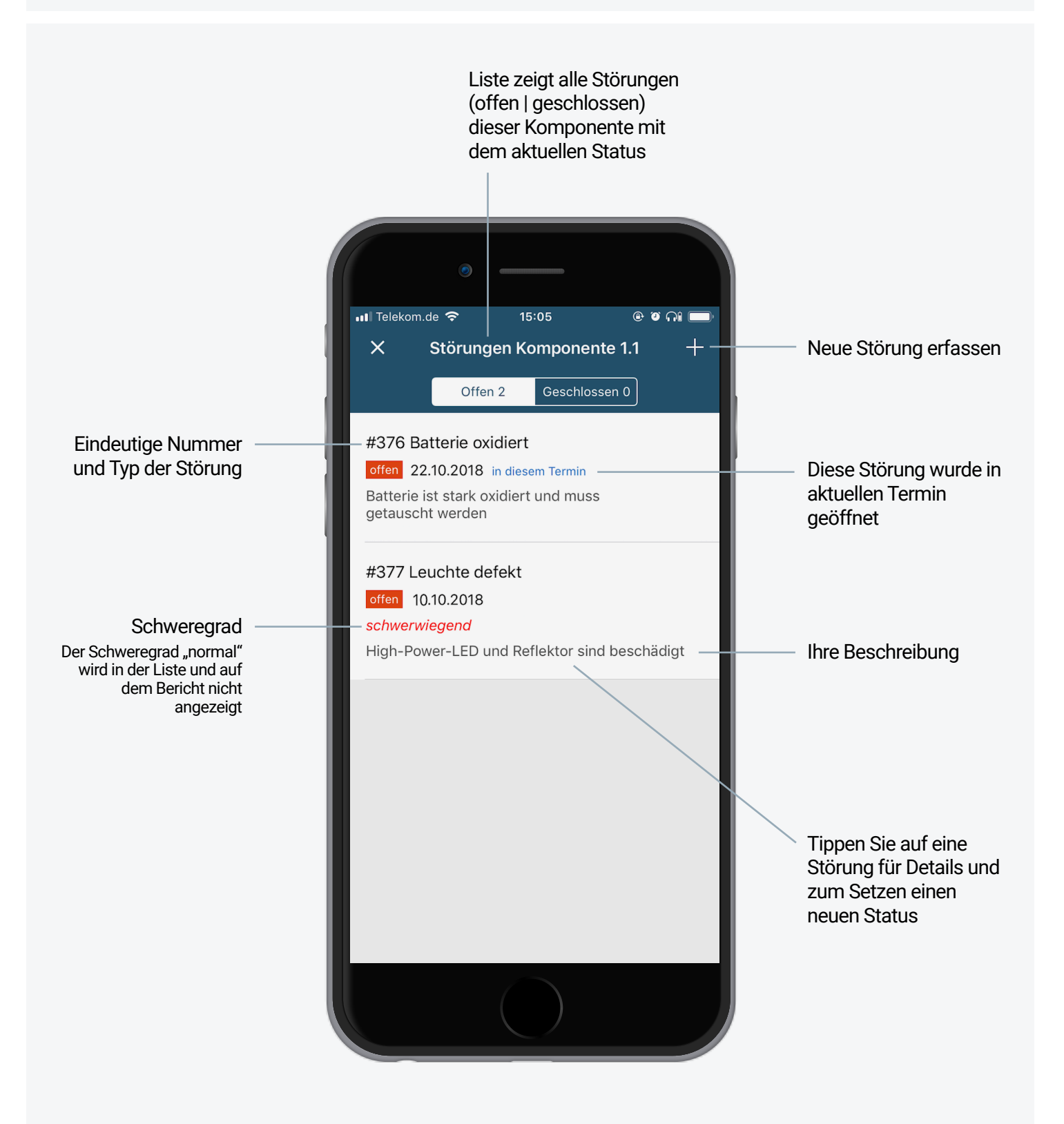

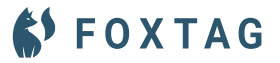

#### **Details und Verlauf einer Störung**

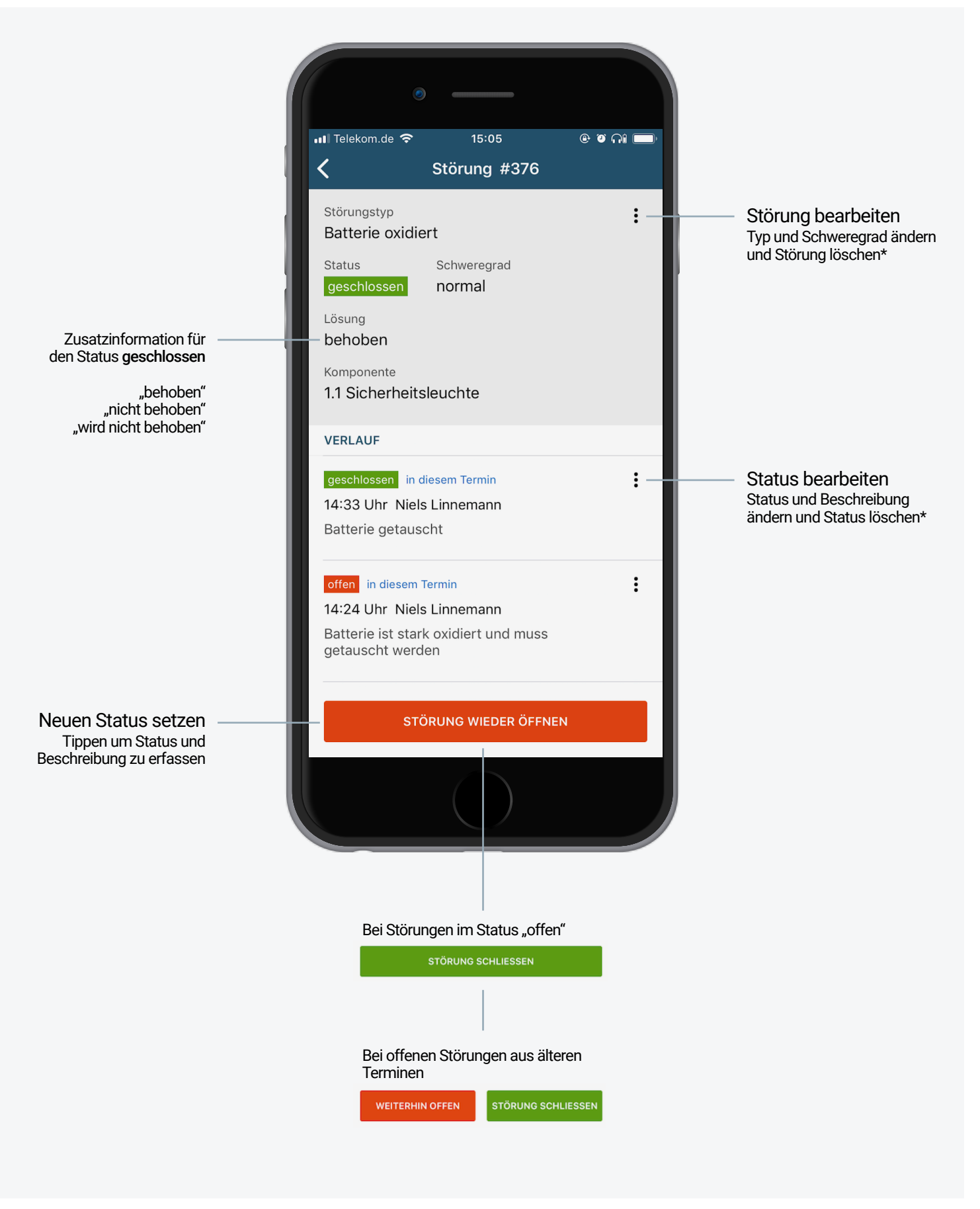

\* Sie können keine Eingaben von Kollegen, oder aus anderen Terminen löschen

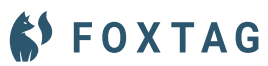